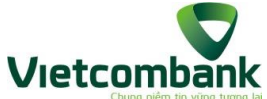

## ƯU ĐÃI BẤT TẬN CÙNG THỂ VIETCOMBANK VISA

Ngân hàng TMCP Ngoại thương Việt Nam (Vietcombank) xin trân trọng thông báo chương trình khuyến mại "**Ưu đãi bất tận cùng thẻ Vietcombank Visa**" với nội dung chi tiết như sau:

- 1. Ưu đãi Evergreen:
- Đối tượng áp dụng: Tất cả các chủ thẻ tín dụng và ghi nợ Vietcombank thương hiệu Visa
- Thời gian: Từ 01/03/2023 đến hết 29/02/2024.
- Ưu đãi:
  - + Giảm đến 50% giá trị hóa đơn hoặc quà tặng miễn phí tại nhiều thương hiệu, danh sách đối tác ưu đãi xem <u>tại đây</u>
  - + Mỗi Chủ thẻ chỉ được nhận 01 lượt giảm giá/quà tặng cho mỗi ưu đãi từ các đối tác tham gia chương trình
  - + Số lượng E-voucher có hạn, các Chủ thẻ lưu E-voucher thành công trước thì được quyền sử dụng trước. Các E-voucher đã hết lượt sử dụng sẽ được thông báo trên Trang ưu đãi
- 2. Ưu đãi quà tặng chào mừng chủ thẻ Vietcombank Vibe và Vietcombank Vibe Platinum phát hành mới
- Đối tượng áp dụng: Tất cả các chủ thẻ Vietcombank Vibe và Vietcombank Vibe Platinum phát hành mới
- Thời gian: từ 12/07/2023 đến hết 29/02/2024
- Ưu đãi:
  - + Ưu đãi trị giá 150.000 VNĐ để đổi ra các E-voucher của các thương hiệu:
    - ✓ Alfresco, Ashima, Jackson Steak House, Kichi Kichi, Pepperonis, Gogi House, Sumo BBQ
    - ✓ Phúc Long, Starbucks, Highlands
    - ✓ Circle K, BigC, Co.opmart
    - ✓ Shopee, Grab
  - + Hạn sử dụng của các E-voucher là 90 ngày kể từ thời điểm đổi/lưu thành công
  - + Với 150.000 VNĐ, chủ thẻ có thể đổi ra tối đa 3 voucher 50.000 VNĐ, hoặc 1 voucher 100.000 VNĐ và 1 voucher 50.000 VNĐ, hoặc chỉ một voucher 150.000 VNĐ
- 3. Ưu đãi quà tặng chào mừng dành riêng chủ thẻ Vietcombank Vibe Platinum phát hành mới
- Đối tượng áp dụng: Tất cả các chủ thẻ Vietcombank Vibe Platinum phát hành mới

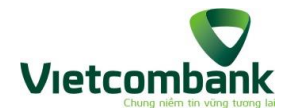

- Thời gian: từ 12/07/2023 đến hết 29/02/2024
- Ưu đãi:
  - + E-voucher khám sức khoẻ trị giá 300.000 VNĐ tại CarePlus hoặc Med247.
  - + Hạn sử dụng của các E-voucher là 90 ngày kể từ thời điểm đổi/lưu thành công.

## 4. Hướng dẫn nhận E-voucher:

- Bước 1: Đăng nhập VCB Digibank, tại mục "Tiện ích", chọn "Ưu đãi"
- Bước 2: Chọn "Ưu đãi theo sản phẩm dịch vụ"
- Bước 3: Chọn "Dành riêng cho chủ thẻ Visa"
- Bước 4: Chọn chương trình "Ưu đãi bất tận cùng thẻ Vietcombank Visa"
- Bước 5: Chọn "Lấy mã ưu đãi"
- Bước 6: Chọn "Đồng ý" chuyển sang trang UrBox
- Bước 7: Tại trang Ưu đãi UrBox:
  - + Chọn E-voucher muốn đổi
  - + Chọn mệnh giá (Bỏ qua nếu không có)
  - + Ân "Lưu voucher" hoặc "Đổi thưởng ngay"
- Bước 8: Vào mục "Quà của tôi" để kiểm tra quà đã đổi

## 5. Hướng dẫn sử dụng E-voucher

- Bước 1 đến 4: Thực hiện tương tự như khi nhận E-voucher
- Bước 5: Chọn "Xem mã đã lưu"
- Bước 6: Chọn "Đồng ý" chuyển sang trang UrBox
- Bước 7: Tại trang Ưu đãi UrBox, chọn E-voucher để lấy thông tin và sử dụng
- Bước 8:
  - + Tại điểm bán trực tiếp:
    - ✓ Đưa màn hình có thông tin E-voucher cho nhân viên thu ngân tại điểm bán, thực hiện giảm giá/tặng quà theo Điều kiện điều khoản E-voucher
    - ✓ Sử dụng thẻ Vietcombank Visa để thanh toán
  - + Tại website/ứng dụng mua sắm trực tuyến:
    - ✓ Nhập thông tin E-voucher (dãy số/chữ) tại bước thanh toán theo Điều kiện điều khoản E-voucher và quy định của Nhà cung cấp.
    - ✓ Sử dụng thẻ Vietcombank Visa để thanh toán

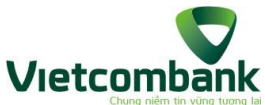

Lưu ý: Các bước nhận hoặc sử dụng E-voucher nêu trên có thể thay đổi trong từng thời kỳ, phụ thuộc vào sự thay đổi/nâng cấp của VCB Digibank và trang ưu đãi do UrBox xây dựng.

Chi tiết điều kiện điều khoản qui định trong thể lệ chương trình xem tại đây

Danh sách điểm ưu đãi thuộc Chương trình ưu đãi Evergreen xem <u>tại đây</u>

Thông tin chi tiết về chương trình khuyến mại và sản phẩm thẻ vui lòng liên hệ **Trung tâm Hỗ trợ khách hàng 1900 54 54 13** hoặc chi nhánh Vietcombank gần nhất để được hỗ trợ.